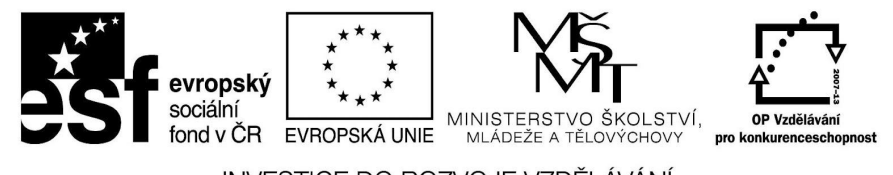

INVESTICE DO ROZVOJE VZDĚLÁVÁNÍ

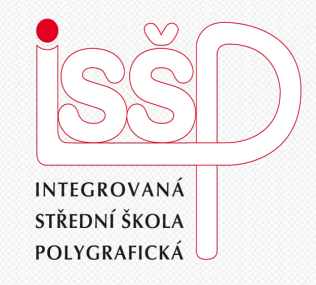

### **iMovie - animace** 12. Úprava animace II

Vytvořila: Radka Veverková

Vytvořeno dne: 4. 1. 2013

DUM číslo: 12 Název: Úprava animace II

#### www.isspolygr.cz

Integrovaná střední škola polygrafická, Brno, Šmahova 110 Šmahova 110, 627 00 Brno

Interaktivní metody zdokonalující edukaci na ISŠP CZ.1.07/1.5.00/34.0538

iMovie

Strana: 1/13

| Škola                 | Integrovaná střední škola polygrafická, Brno, Šmahova 110   |
|-----------------------|-------------------------------------------------------------|
| Ročnik                | 4. ročnik (SOS, SOU)                                        |
| Název projektu        | Interaktivní metody zdokonalující proces edukace na ISŠP    |
| Číslo projektu        | CZ.1.07/1.5.00/34.0538                                      |
| Číslo a název šablony | III/2 Inovace a zkvalitnění výuky prostřednictvím ICT       |
| Autor                 | Mgr. Radka Veverková                                        |
| Tématická oblast      | Animace                                                     |
| Název DUM             | Úprava animace v programu iMovie II                         |
| Pořadové číslo DUM    | 12                                                          |
| Kód DUM               | VY_32_INOVACE_12_OV_VY                                      |
| Datum vytvoření       | 4. 1. 2013                                                  |
| Anotace               | Prezentace, která obsahuje tvorbu animací v programu        |
|                       | iMovie. Zaměřuje se na volbu témat, titulky, ořezy a hudbu. |

Pokud není uvedeno jinak, je uvedený materiál z vlastních zdrojů autora.

Integrovaná střední škola polygrafická, Brno, Šmahova 110 Šmahova 110, 627 00 Brno

Interaktivní metody zdokonalující edukaci na ISŠP CZ.1.07/1.5.00/34.0538

iMovie

- pro nastavení témat zvolíme ikonu přechodů
- vybereme tlačítko Nastavit téma

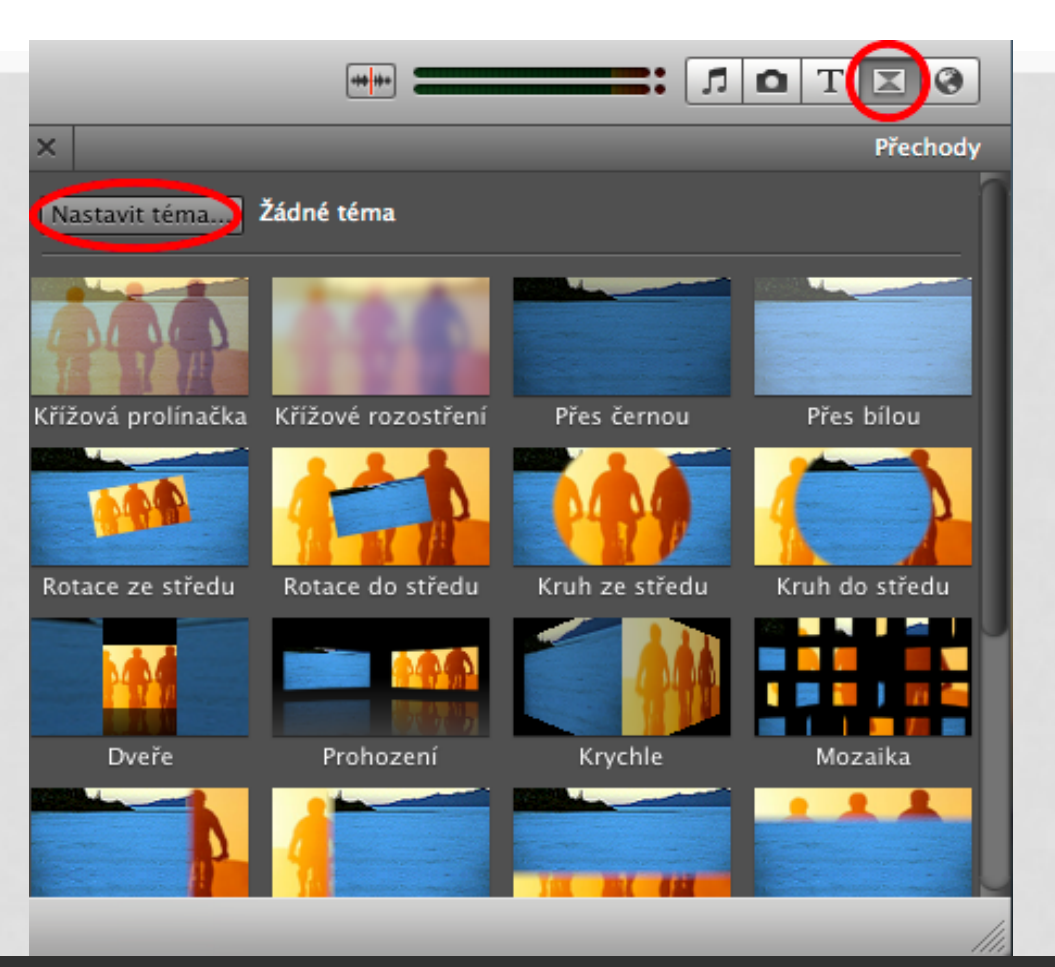

Integrovaná střední škola polygrafická, Brno, Šmahova 110 Šmahova 110, 627 00 Brno

Interaktivní metody zdokonalující edukaci na ISŠP CZ.1.07/1.5.00/34.0538

iMovie

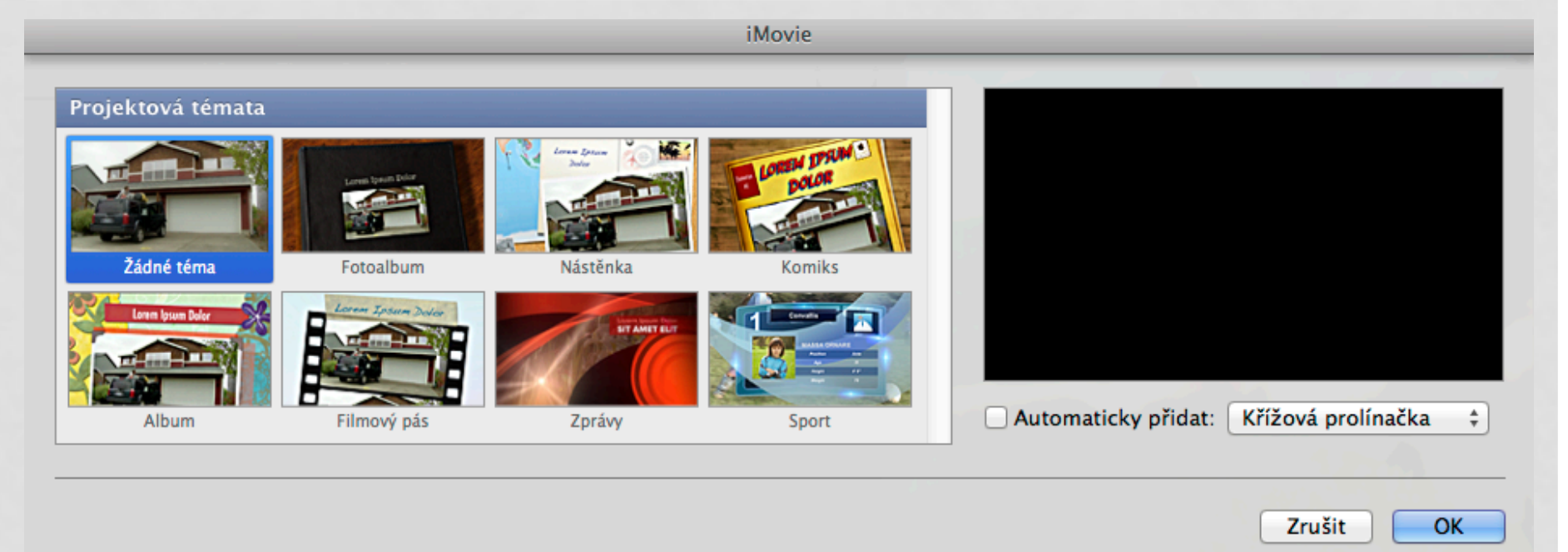

- zobrazí se nám okno s nabídkou témat
- můžeme si zvolit téma, které se nám bude nejvíce hodit

Integrovaná střední škola polygrafická, Brno, Šmahova 110 Šmahova 110, 627 00 Brno

iMovie

 ukáže se nám nabídka přechodů s vybraným tématem

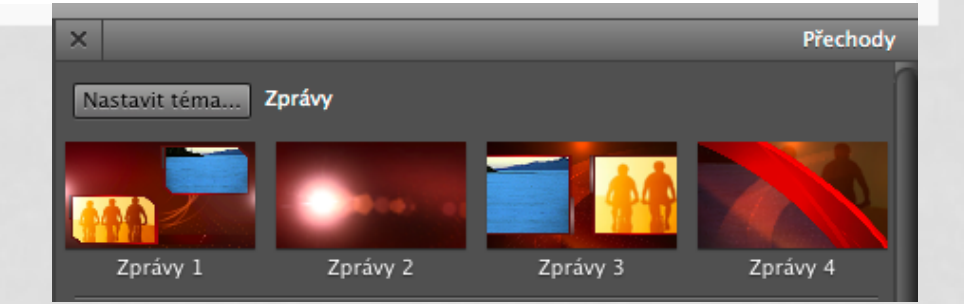

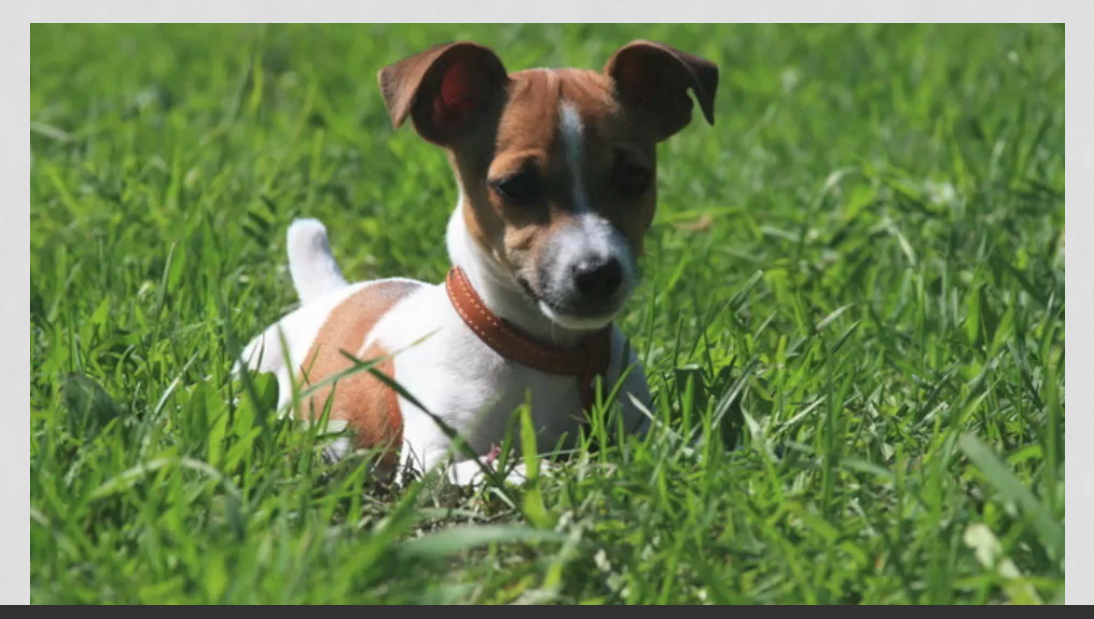

ukázka

Integrovaná střední škola polygrafická, Brno, Šmahova 110 Šmahova 110, 627 00 Brno

DUM číslo: 12 Název: Úprava animace II

Interaktivní metody zdokonalující edukaci na ISŠP CZ.1.07/1.5.00/34.0538

iMovie

## TITULKY V ANIMACI

- Vybereme ikonu titulky
- Potom zvolíme libovolný titulek a přetáhneme ho na daný snímek

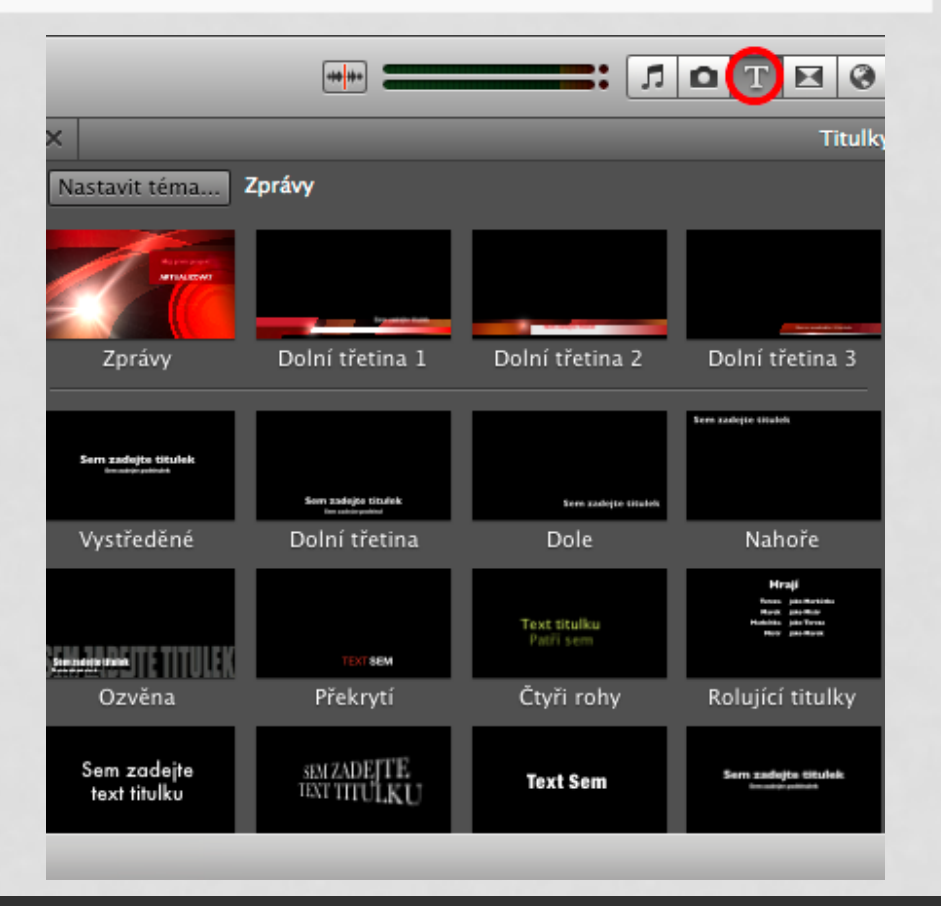

Integrovaná střední škola polygrafická, Brno, Šmahova 110 Šmahova 110, 627 00 Brno

Interaktivní metody zdokonalující edukaci na ISŠP CZ.1.07/1.5.00/34.0538

iMovie

### TITULKY V ANIMACI

- Do vybraného titulku vepíšeme vlastní text
- Titulky si můžeme nastavit počáteční, průběžné nebo koncové

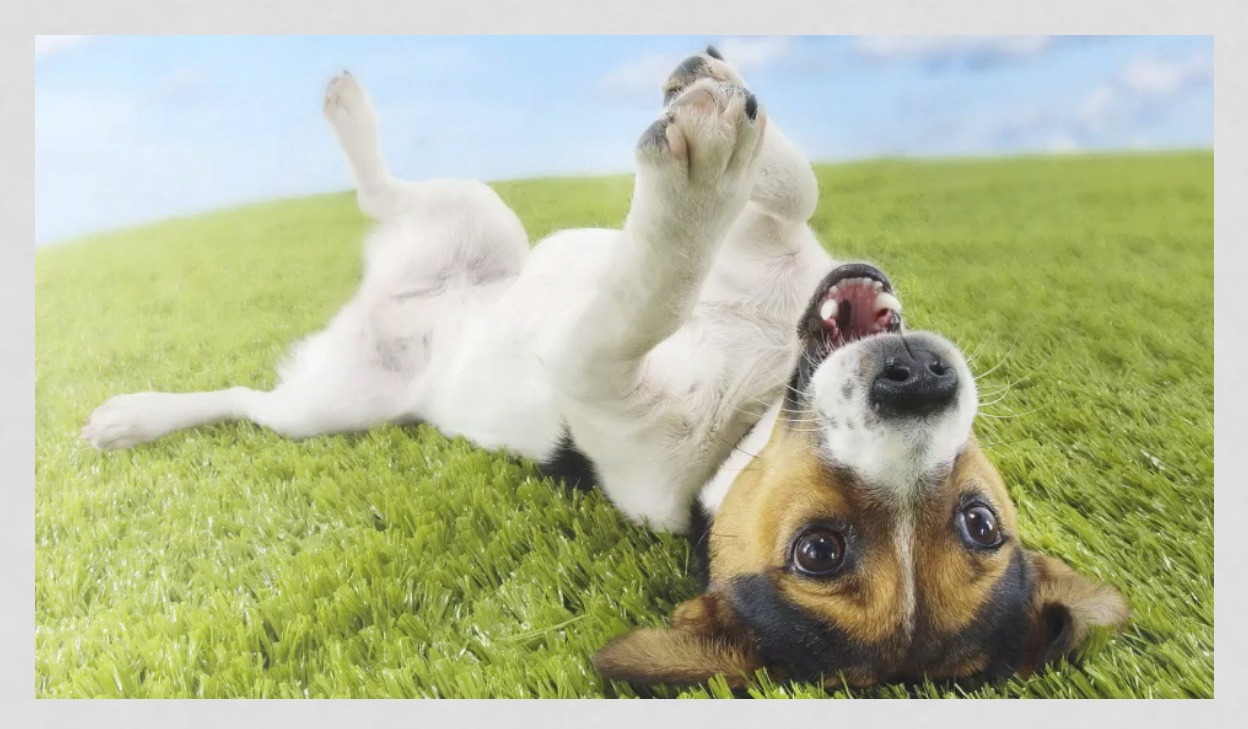

Integrovaná střední škola polygrafická, Brno, Šmahova 110 Šmahova 110, 627 00 Brno

Interaktivní metody zdokonalující edukaci na ISŠP CZ.1.07/1.5.00/34.0538

iMovie

### TITULKY V ANIMACI

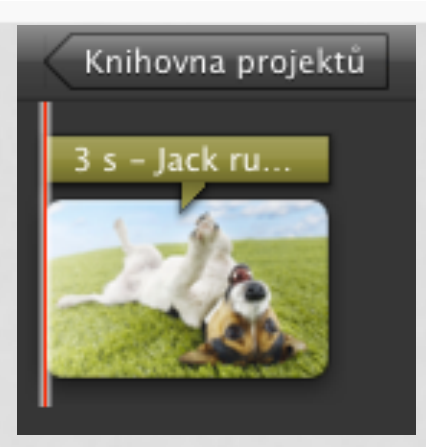

 U titulků si můžeme nastavit jejich délku i kdy se zobrazí

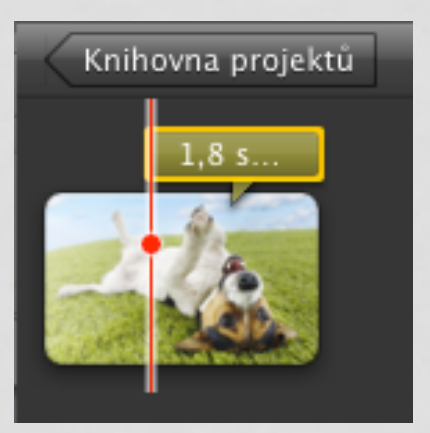

 Titulky zkrátíme označením a táhnutím myši

Integrovaná střední škola polygrafická, Brno, Šmahova 110 Šmahova 110, 627 00 Brno

Interaktivní metody zdokonalující edukaci na ISŠP CZ.1.07/1.5.00/34.0538

iMovie

# OŘEZ, EFEKT A ROTACE

 pod nabídkou u snímku zvolíme tlačítko Ořez, Ken Burns efekt a rotace

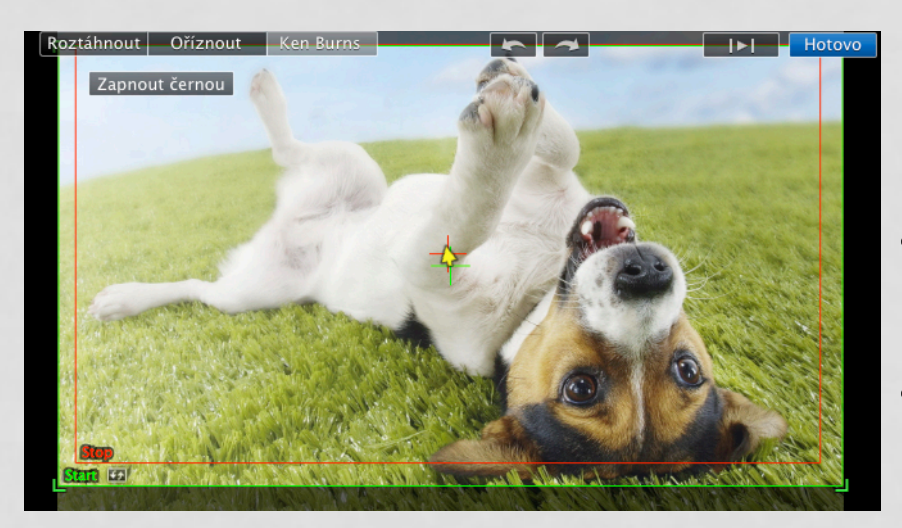

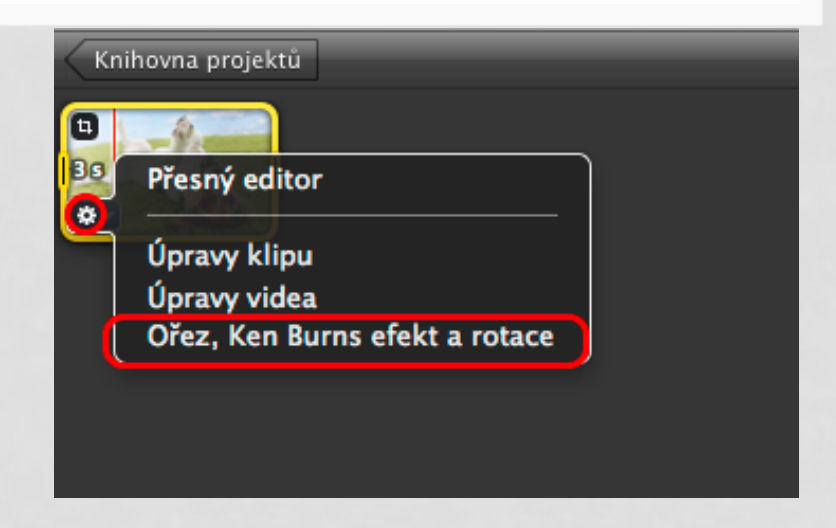

- Zobrazí se nám nastavení posunu a ořezu obrázku
- Zelený rámeček je začátek a červený konec posunu

Integrovaná střední škola polygrafická, Brno, Šmahova 110 Šmahova 110, 627 00 Brno

Interaktivní metody zdokonalující edukaci na ISŠP CZ.1.07/1.5.00/34.0538

iMovie

## OŘEZ, EFEKT A ROTACE

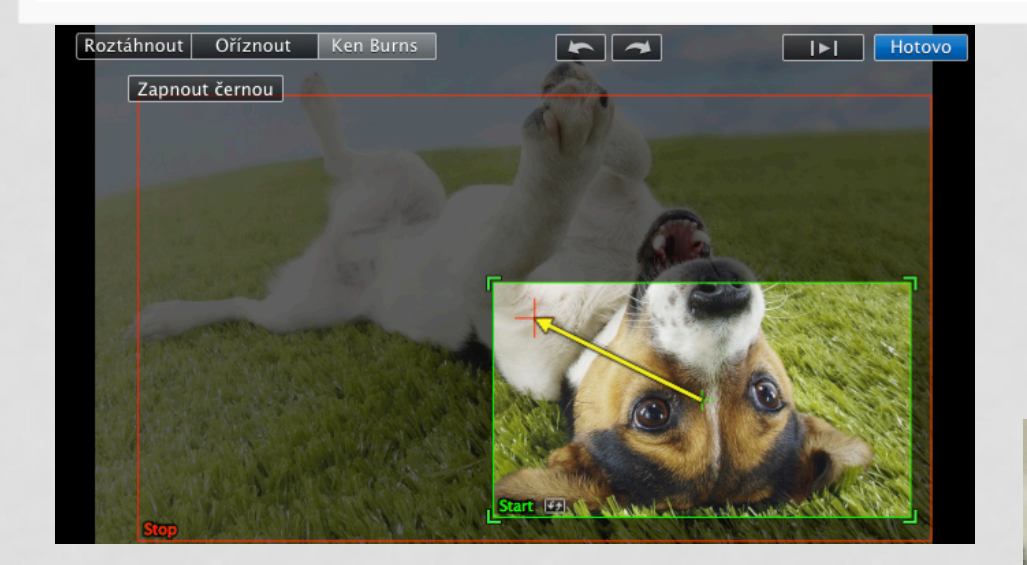

 Při tomto nastavení (viz. obrázek výše) vznikne tento efekt  Rámečky si můžeme transformovat a přesouvat dle libosti

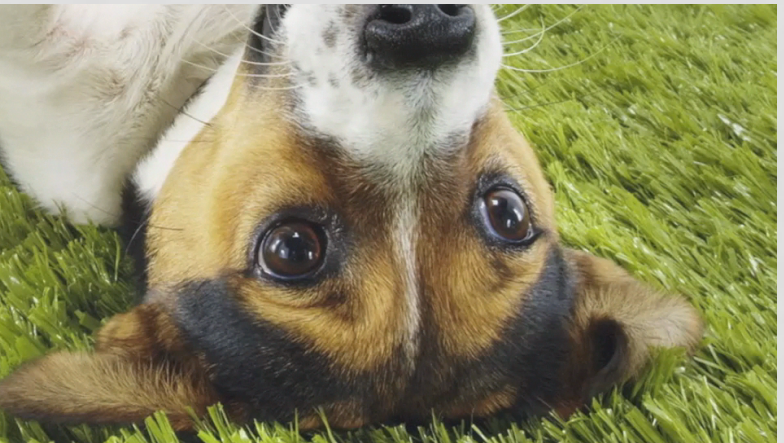

Integrovaná střední škola polygrafická, Brno, Šmahova 110 IŠmahova 110, 627 00 Brno

Interaktivní metody zdokonalující edukaci na ISŠP CZ.1.07/1.5.00/34.0538

iMovie

## HUDBA

 Zvolíme ikonu hudba a zvukové efekty a v knihovně si vybereme libovolný zvuk

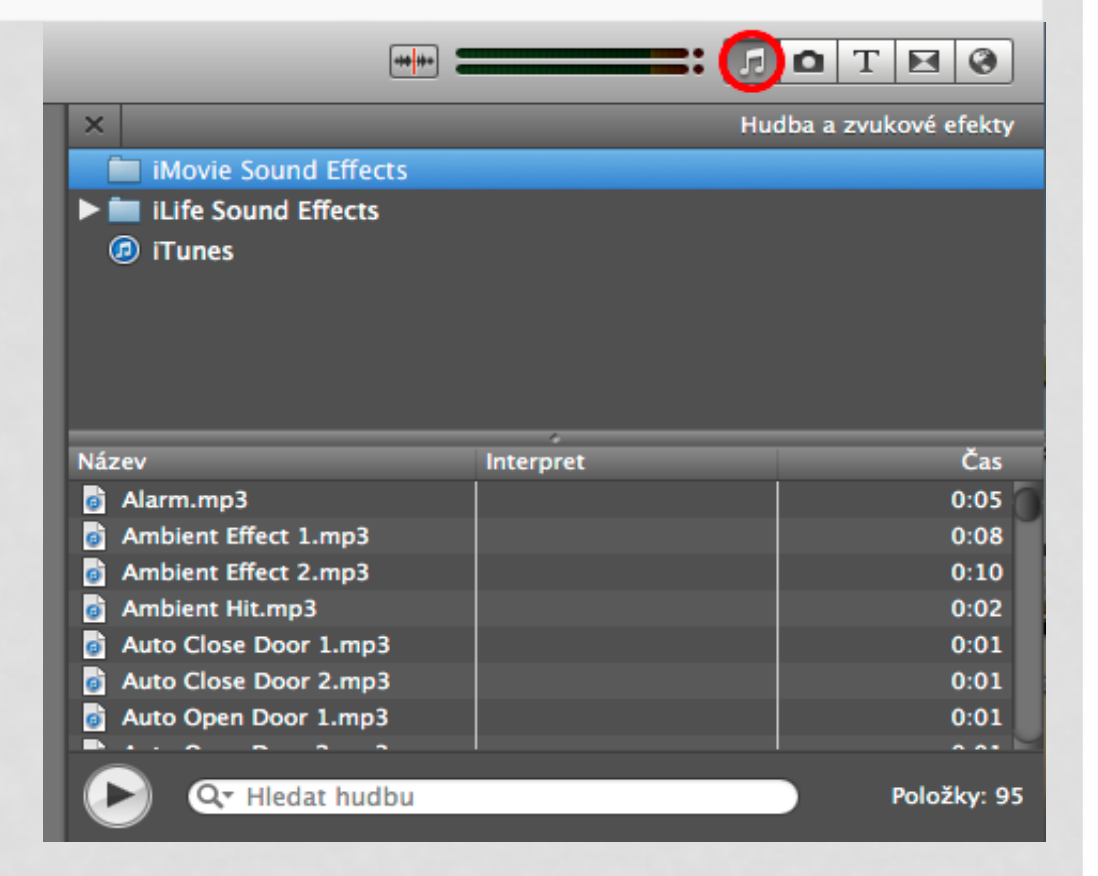

Integrovaná střední škola polygrafická, Brno, Šmahova 110 Šmahova 110, 627 00 Brno

Interaktivní metody zdokonalující edukaci na ISŠP CZ.1.07/1.5.00/34.0538

iMovie

#### HUDBA

- Druhý způsob vložení zvuku je přidání vlastní hudby
- Uloženou mp3 přetáhneme ke snímkům

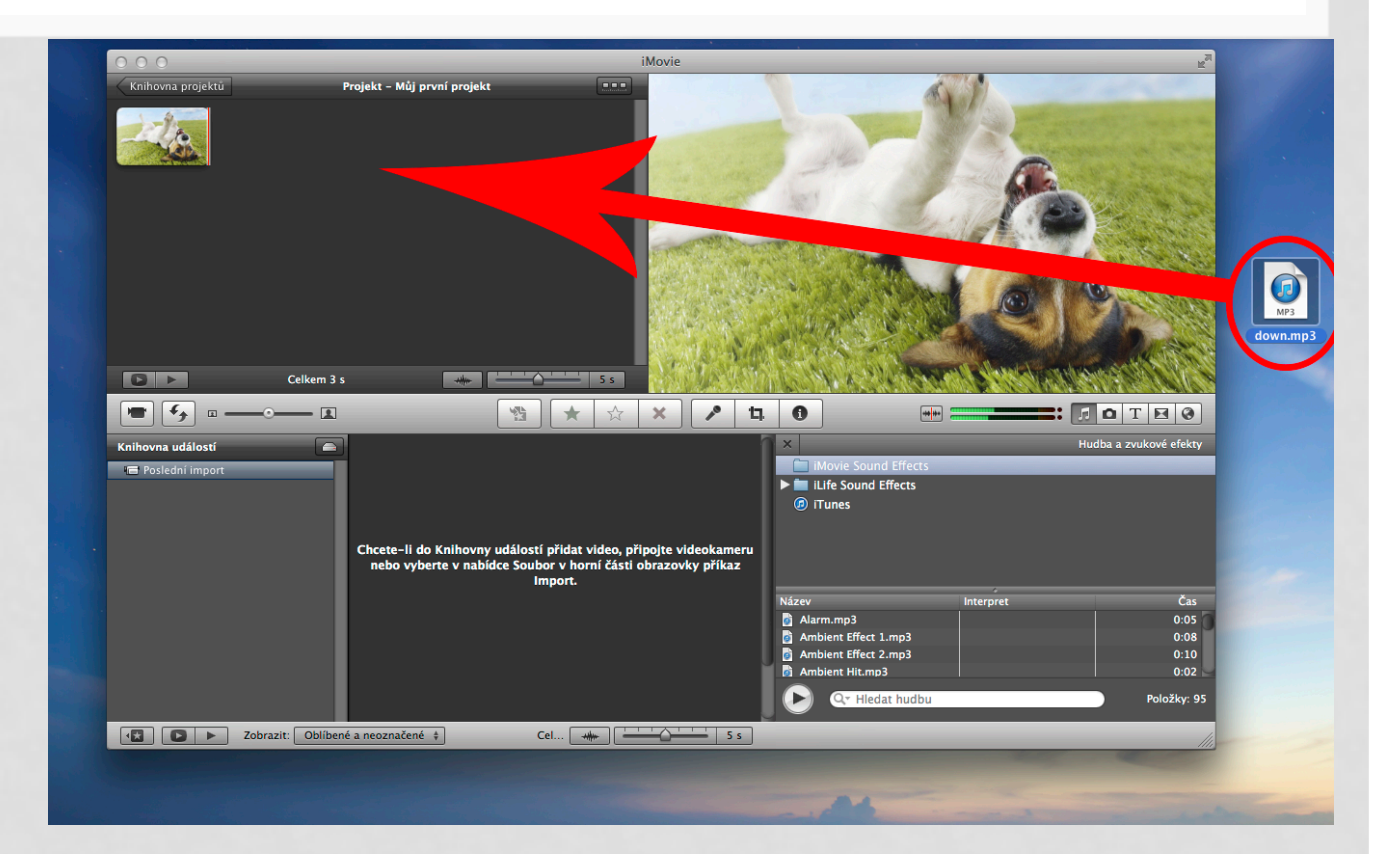

Integrovaná střední škola polygrafická, Brno, Šmahova 110 Šmahova 110, 627 00 Brno

Interaktivní metody zdokonalující edukaci na ISŠP CZ.1.07/1.5.00/34.0538

iMovie

DUM číslo: 12 Název: Úprava animace II

Strana: 13/13